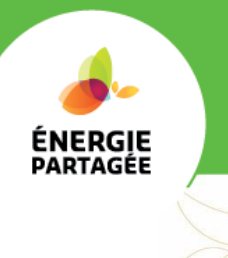

# Fiche explicative : création d'une page web d'un projet sur le site internet d'Énergie Partagée

| Tuto       | Auteur : équipe EP         | $\langle \Diamond \rangle$ |
|------------|----------------------------|----------------------------|
| avril 2020 | Pour : Porteurs de projets | at)                        |

### Le formulaire en ligne

https://energie-partagee.org/ajouter-projet/

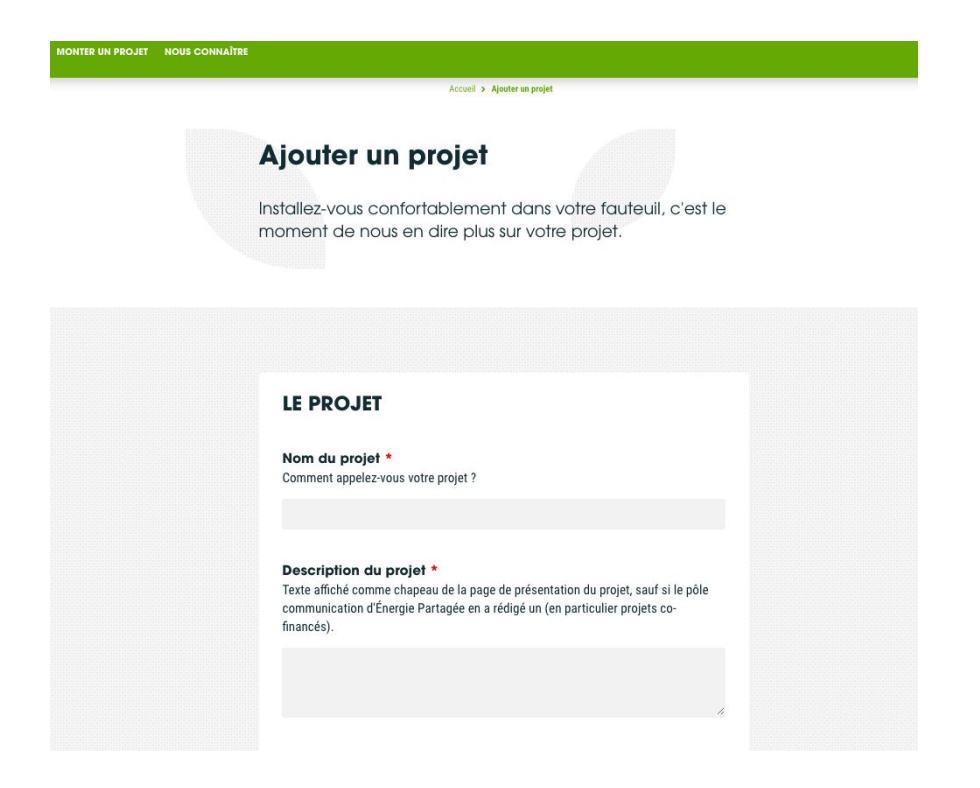

Sur ce formulaire, vous trouverez plusieurs informations à remplir. Les informations marquées par un astérisque rouge « \* » sont obligatoires pour créer une page. Pour les autres infos non obligatoires, nous vous conseillons fortement de les indiquer. Les données chiffrées nous permettent de mettre à jour les indicateurs le tableau de bord du mouvement et d'alimenter le plaidoyer national pour les énergies citoyennes que porte Energie Partagée. Mais surtout, **CES INFORMATIONS PERMETTENT DE GENERER LA PAGE WEB DE VOTRE PROJET SUR LE SITE D'EP** 

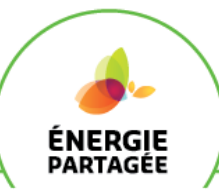

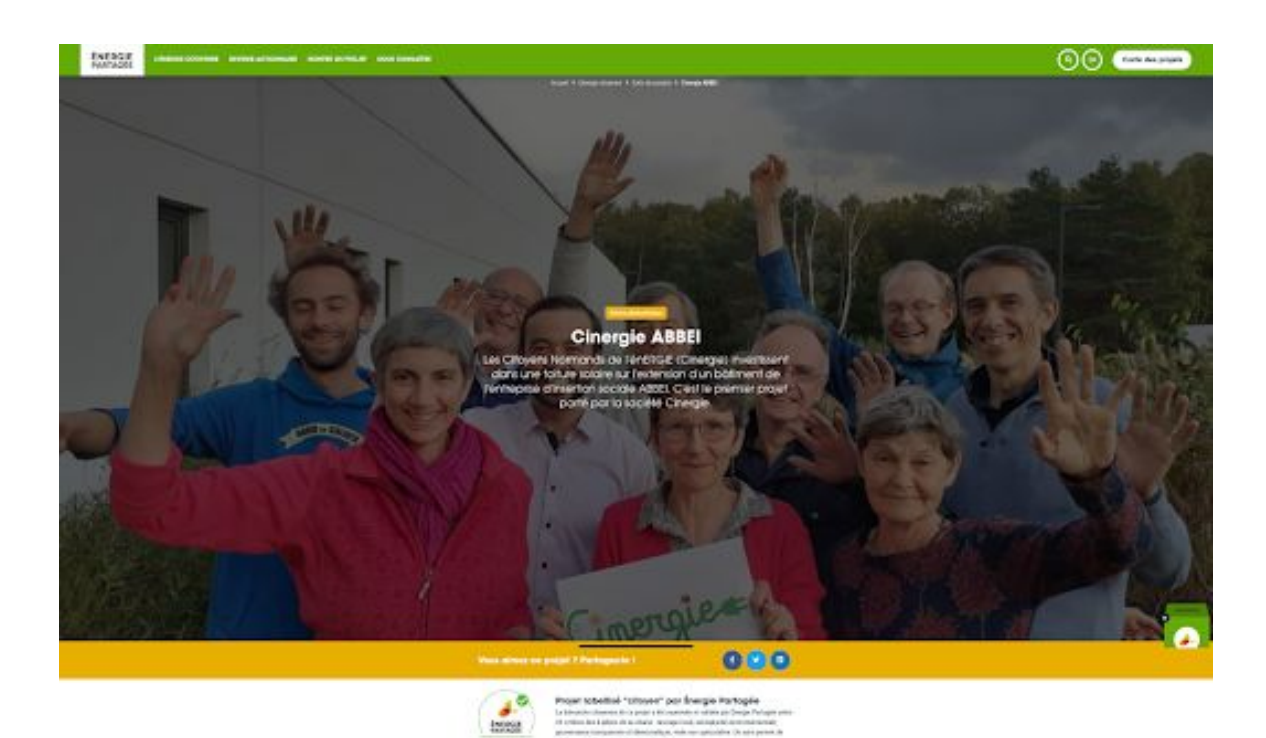

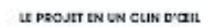

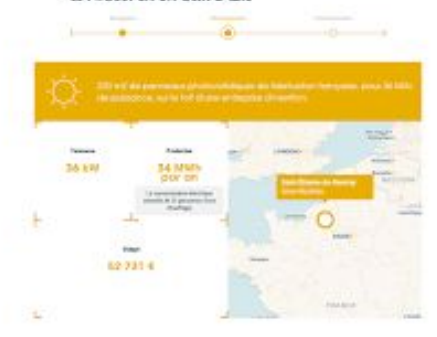

MESSAGE DU PORTEUR DE PROJET

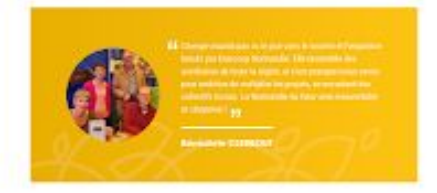

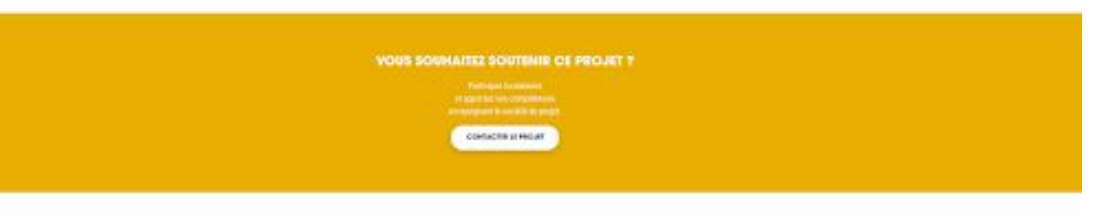

Un projet initié par des sociétaires d'Enercoop Normandie

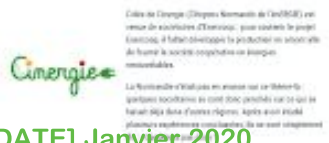

[TITRE DU DOCUMENT ICI] - [DATE] Janvier 2020

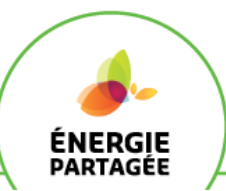

## ATTENTION : Une fois le formulaire rempli et avoir cliqué sur le bouton « Envoyer le projet »

#### La carte des projets

Sur la carte des projets sur le site d'Énergie Partagée, votre projet apparaîtra de la sorte :

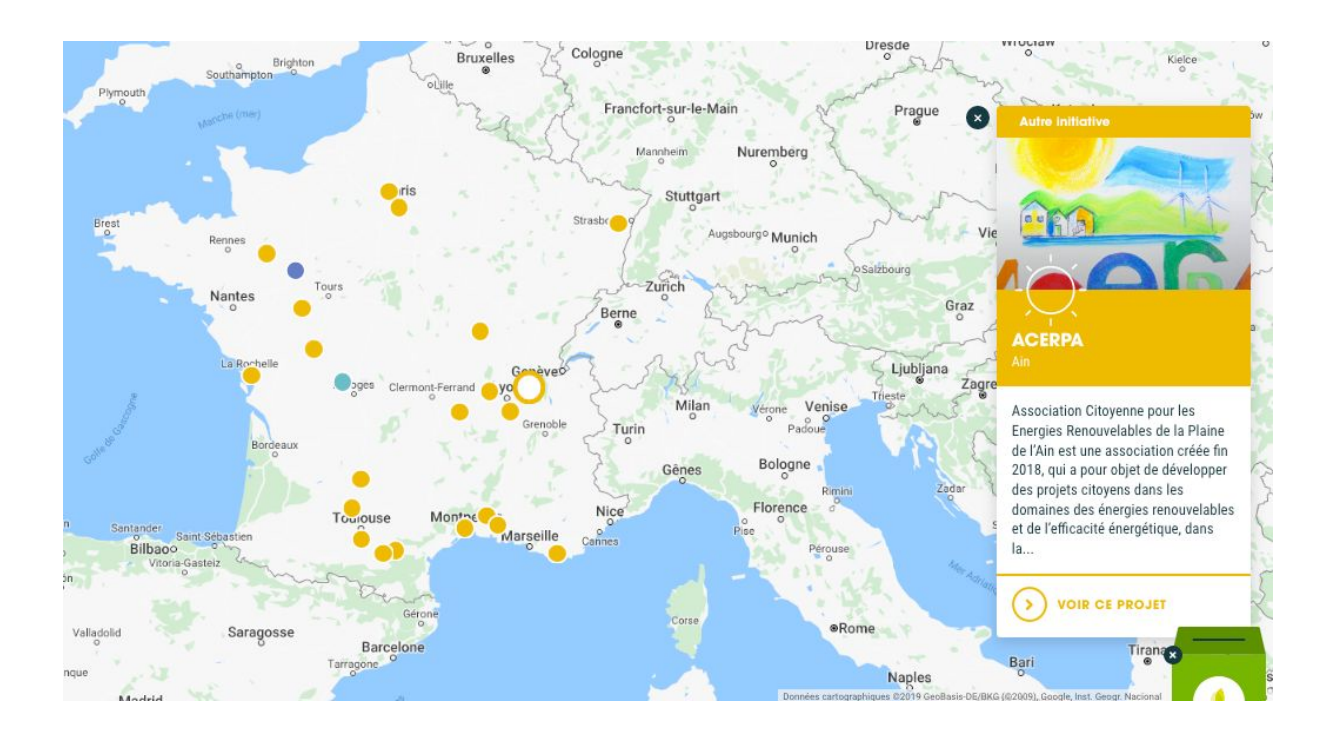

#### La suite

A ce stade, le projet est en relecture et n'est pas encore publié sur la carte de projets. Vous allez recevoir sur l'adresse email indiquée par vois soins une confirmation de prise en compte du référencement. Le projet est en relecture par votre animateur régional qui **modère** la création de votre page projet. Puis il sera notifié des mises à jour que vous ferez et pour faire lesquelles vous serez invités deux fois par an.

Immédiatement après publication, vous recevrez un nouveau message :

- Qui vous informe de la publication de sa page projet (avec le lien direct)
- Qui vous donne un lien unique et sécurisé pour mettre à jour vos informations directement dans votre formulaire.

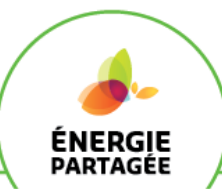

Puis vous pourrez demander que

- 1. Imprimer ma fiche projet (cf ci-dessous)
- votre projet soit labellisé "projet citoyen" par Energie Partagée. Pourquoi et comment? c'est <u>ici</u>.
- 3. votre projet fasse l'objet d'une rédaction étoffée : Exemple de page étoffée : <u>Provence Énergie Citoyenne</u> en vous rapprochant de votre animateur-trice régional-e.

#### Imprimer la fiche de son projet

Une fois en ligne, il est possible d'imprimer la fiche projet pour avoir un document simple et propre de communication. Ce document peut être utile pour donner corps au projet lors des tout premiers rendez-vous avec des partenaires ou lors de la première réunion publique. Pour cela, il suffit de se rendre sur la fiche projet que l'on souhaite imprimer et de configurer les paramètres d'impression :

- 1. Mise à l'échelle de 90%
- 2. Décocher « Ignorer l'échelle et ajuster à la largeur de la page »
- 3. Imprimer les couleurs d'arrière-plan
- 4. Imprimer les images d'arrière-plan
- 5. Supprimer les en-têtes et pieds de pages (mettre « vide » partout).